# zoom を使って 講習会に参加する方法

PC から参加する方

スマートフォン、またはタブレットから参加する方 ........... 8ページ

zoom の使い方

(画面の見方・名前の変更・チャットの使い方) ...... 11ページ

## PC から講習会に参加する方

### zoom をインストールする方法

1 メールで事前に送られている URL をクリック

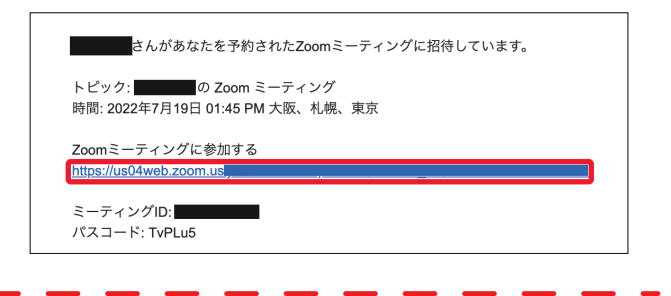

## Windows の方

→ 画面の上に「zoom を開きますか?」と出てくる方は、 「開く」をクリックします(③へ)

| 開いた画面が英語だった場合、右上の「Eng<br>をクリックすると日本語を選択できます |  |  |
|---------------------------------------------|--|--|
| Support English -                           |  |  |
| English                                     |  |  |
| Español                                     |  |  |
| Deutsch                                     |  |  |
| 简体中文                                        |  |  |
| 繁體中文                                        |  |  |
| ialog shown by your browser Français        |  |  |
| ck Launch Meeting below Portuguese          |  |  |
| 日本語                                         |  |  |
| Русский                                     |  |  |
| 한국어<br>Meeting                              |  |  |
| Italiano                                    |  |  |
| Poleki                                      |  |  |
| Türkçe Türkçe                               |  |  |
|                                             |  |  |

**† Windows** 

出てこない方は、画面下にある「今すぐダウンロードする」をクリックし、 左下に出てきたアイコンをクリックします

| zoom                                                                                                    | サポート 日本語 🖌             | zoom                                                                                                    | 4-ħt                                                                                                    |
|----------------------------------------------------------------------------------------------------|------------------------|----------------------------------------------------------------------------------------------------|----------------------------------------------------------------------------------------------------|
| ブラウザが表示しているダイアログの <b>zoom.usを開く</b> をクリックしてく<br>ダイアログが表示されない場合は、以下の <b>ミーティングを起動</b> をクリッ<br>ださい<br>「ミーティングを起動」をクリックすると、サービス利用規約とプライバシーステートメ<br>したことになります、<br>ミーティングを起動 | ください<br>・クしてく<br>ントに同意 | Zoomクライアントをインストールしたら、<br>クしてくだ<br>「ミーティングを起動」をクリックすると、サービス<br>したことになり<br><b>ミーティング</b>                          | 以下のミ <b>ーティングを起動</b> をクリッ<br>ださい<br>利用規約とプライバシーステートメントに同意<br>はます。<br>&224                                            |
| Zoomクライアントをインストールしていないのですか <mark>) 今すぐダウンロードする</mark>                                                                                                    |                        | Zoomクライアントをインストールしていない<br>Zoomクライアントで問題が発生しています:<br>通知の受性体に構造をクリックします。<br>そして、Zoomexeをクリックします。<br>Communication | ADですか? <u>ごまくアウンロートすま</u><br>か? <b>ブラウザから参加</b> してください<br>es. Inc. Alingtis reserved.<br>Recent result - Cocker の相応声 |
| ©2022 Zoom Video Communications, Inc. All rights reserved.<br>「プライバシーおよび法務ポリシー」 個人情報の取り扱いについて Cookie の設定                                                                |                        |                                                                                                    | \$A                                                                                                    |

|                                | 0                               |
|--------------------------------|---------------------------------|
| 自動でダウンロードが始まり、<br>講習会が開きます(3へ) | Installing Zoom                 |
|                                | Please do not close this window |

\_

×

## )Mac の方

▶ 画面の上に「zoom を開きますか?」と出てくる方は、 「開く」をクリックします(③へ)

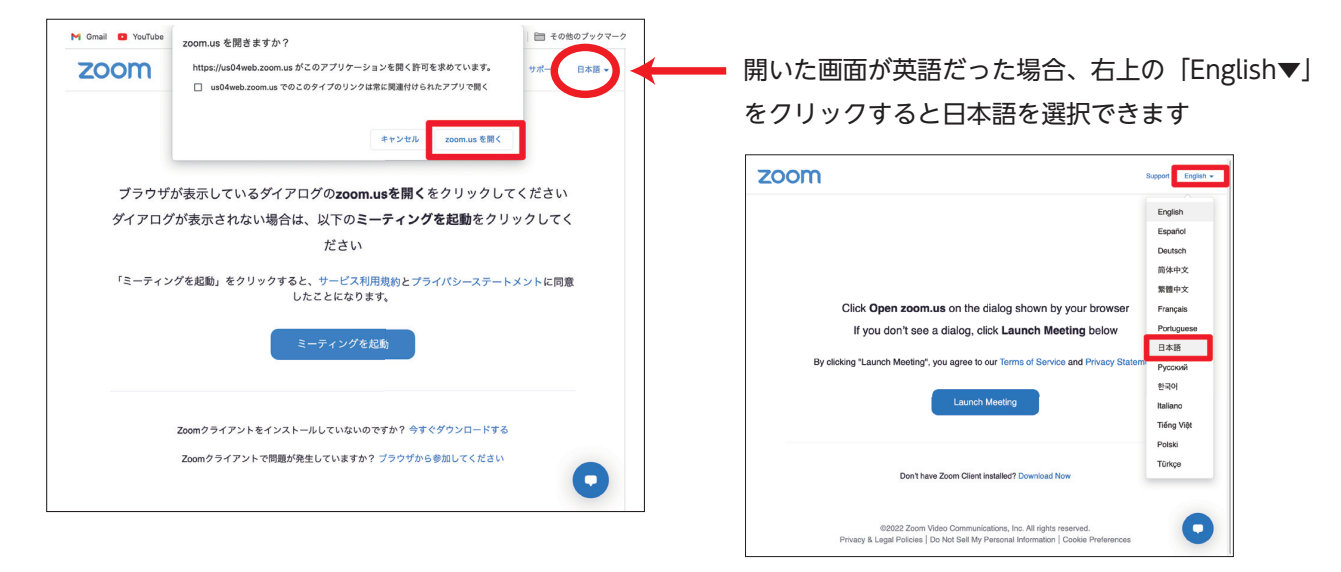

#### 出てこない方は、画面下にある「今すぐダウンロードする」をクリックし、 左下に出てきたアイコンをクリックします

| zoom                                                                                                    | サポート 日本語 🖌                                   | zoom                                                                                | サポート 日本語 ◄                                                                                                   |
|----------------------------------------------------------------------------------------------------|----------------------------------------------|-------------------------------------------------------------------------------------|----------------------------------------------------------------------------------------------------|
| ブラウザが表示しているダイアログの <b>zoom.usを開く</b> を<br>ダイアログが表示されない場合は、以下の <b>ミーティングオ</b><br>ださい<br>「ミーティングを起動」をクリックすると、サービス利用規約とプライ<br>したことになります。<br>ミーティングを起動 | クリックしてください<br>を起動をクリックしてく<br>//(シーステートメントに同意 | ブラウザが表示しているダイアログの<br>ダイアログが表示されない場合は、以<br>パ<br>「ミーティングを起動」をクリックすると、サ<br>したこと<br>ミーテ | D <b>zoom.usを開く</b> をクリックしてください<br>下の <b>ミーティングを起動</b> をクリックしてく<br>ださい<br>ービス利用規約とプライバシーステートメントに同意<br>になります。 |
|                                                                                                    |                                              | Zoomクライアントをインストールし                                                                  | ていないのですか? 今すぐダウンロードする                                                                                        |
| Zoomクライアントをインストールしていないのですか <mark>?</mark> 今すぐ?                                                                                                    | ダウンロードする                                     | ©2022 Zoom Video Comm<br>「プライバシーおよび法務ポリシー」                                          | unications, Inc. All rights reserved.<br>個人情報の取り扱いについて   Cookie の設定                                          |
| ©2022 Zoom Video Communications, Inc. All rights res<br>「プライバシーおよび法務ポリシー」 個人情報の取り扱いについ                                                            | served.<br>いて   Cookie の設定                   | 😺 Zoom.pkg 🔷                                                                        | すべて表示                                                                                                    |

続き

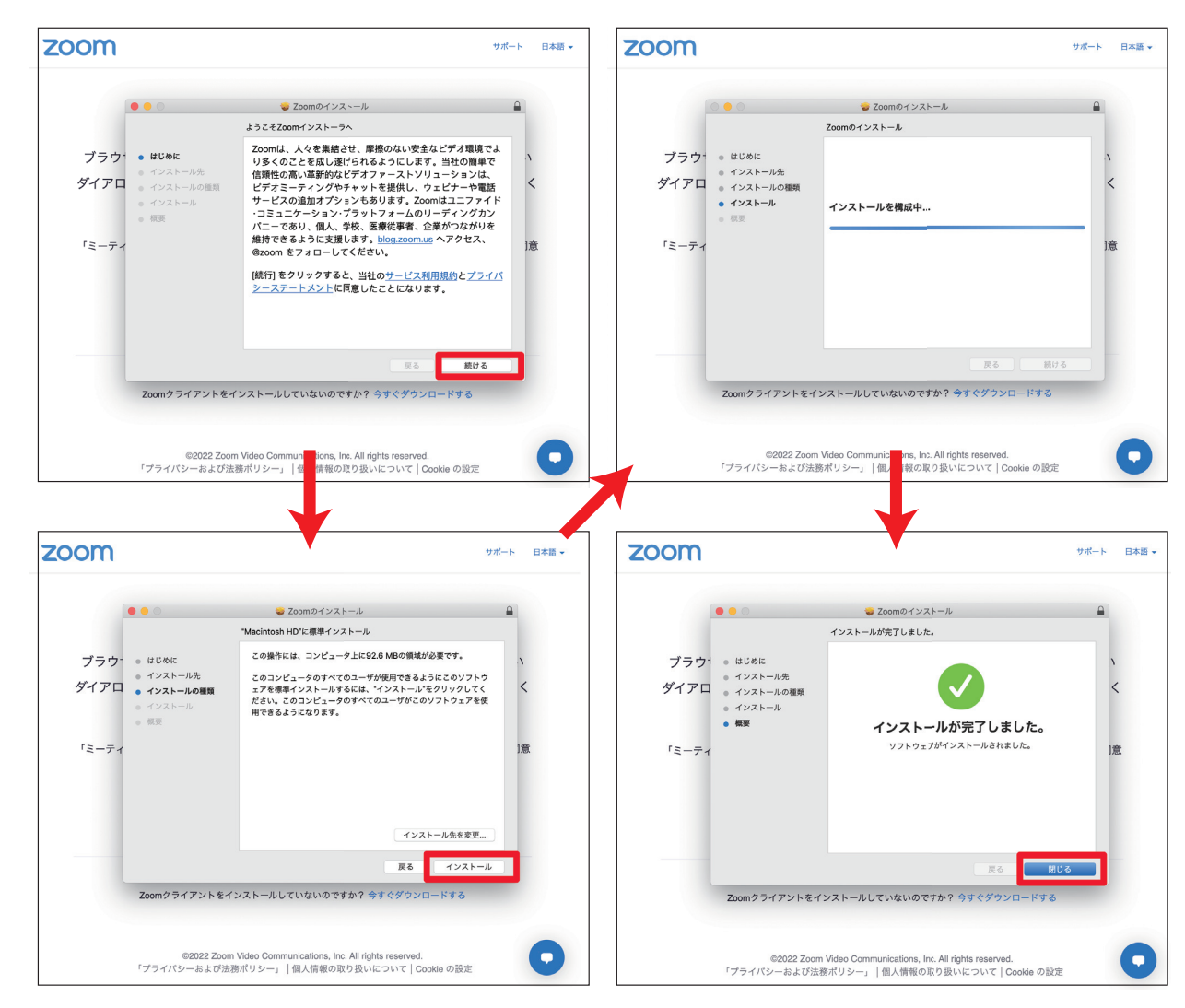

指示に従って、赤枠で囲んだところをクリックしていくと、ダウンロードが完了します

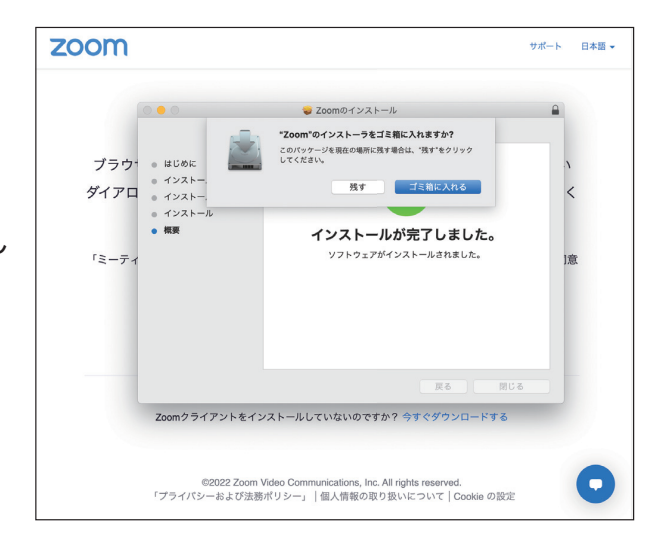

右の選択はどちらを選んでも問題ありません

次に今開いている2つの画面を、赤枠で囲んだところをクリックし閉じます

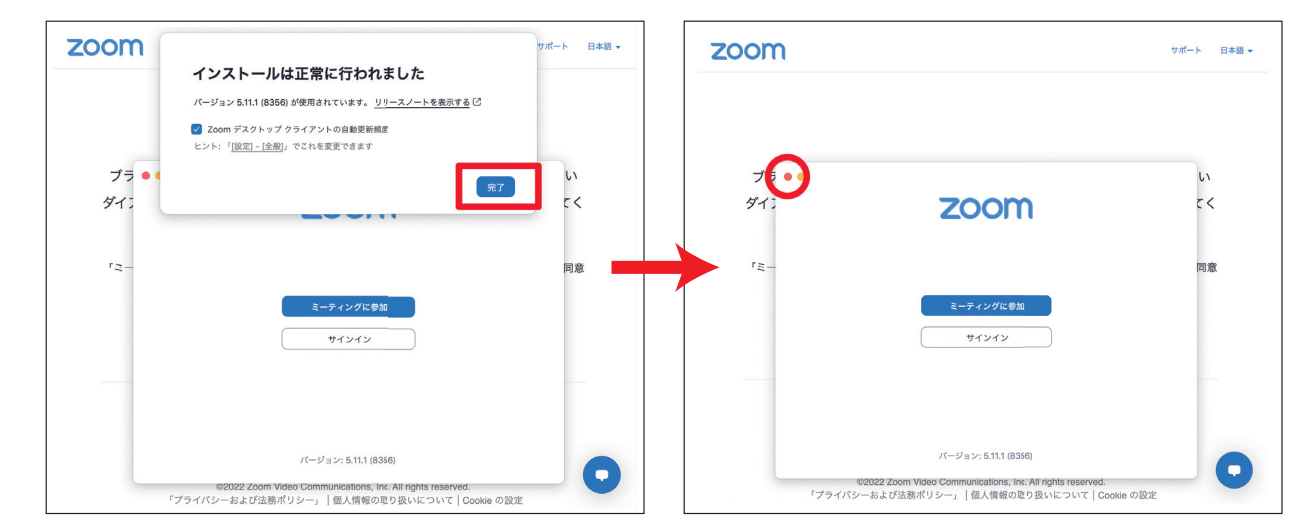

−番はじめの画面に戻ったら、「ミーティングを起動」をクリックし、zoom を開きます

| 200M 9 <sup>#</sup> B7                                                                                     | Gmail ■ YouTube zoom.usを開きますか?                                                                                                    |
|----------------------------------------------------------------------------------------------------|----------------------------------------------------------------------------------------------------|
|                                                                                                    | こののの         https://ws04web.zoom.us がこのアプリケーションを開く許可を求めています。         サポート 日本目           us04web.zoom.us でのこのタイプのリングは第に関連付けられたアプリで教く         サポート         日本目 |
|                                                                                                    | キャンセル zoom.usを開く                                                                                                    |
| フラウザが表示しているダイアログの <b>zoom.usを開く</b> をクリックしてくたさい                                                            | ゴニウギギホニレマルスガノマログの一・・・・・・・・・・・・・・・・・・・・・・・・・・・・・・・・・・・・                                                                                                    |
| ダイアログが表示されない場合は、以下の <b>ミーティングを起動</b> をクリックしてく                                                              | フラウザが表示しているタイアログの <b>zoom.usを用く</b> をクリックしてくたさい                                                                                                    |
| ださい                                                                                                    | ダイアログが表示されない場合は、以下の <b>ミーティングを起動</b> をクリックしてく                                                                                                    |
| 「こここへ、だちわゆ、ちんけったナスト、共一ばうが田和佐にせるてから、うこことがいいた中華。                                                             | ださい                                                                                                    |
| ·ミーディングを起動」をグリッジすると、リーと入村内規制とフライバジーステートメントに向意<br>したことになります。                                                | 「ミーティングを起動」をクリックすると、サービス利用規約とプライパシーステートメントに同意<br>したことになります。                                                                                                   |
| ミーディングを起動                                                                                                  | ミーディングを起動                                                                                                    |
| Zoomクライアントをインストールしていないのですか? 今すぐダウンロードする                                                                    | Zoomクライアントをインストールしていないのですか? 今すくダウンロードする                                                                                                    |
| ©2022 Zoom Video Communications, Inc. All rights reserved.<br>「プライパシー および注意用ポリシー」(風人情報の取り扱いについて(Dookin の股空 | Zoomクライアントで問題が発生していますか?ブラウザから参加してください                                                                                                    |

表示する名前を打ち込みます(参加者全員に表示されます)

| お名前       |                |
|-----------|----------------|
| 将来のミーティンク | 「のためにこの名前を記憶する |
|           |                |
|           |                |
|           |                |
|           |                |
|           |                |

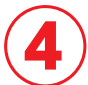

入室できたら「コンピュータオーディオに参加する」をクリックします

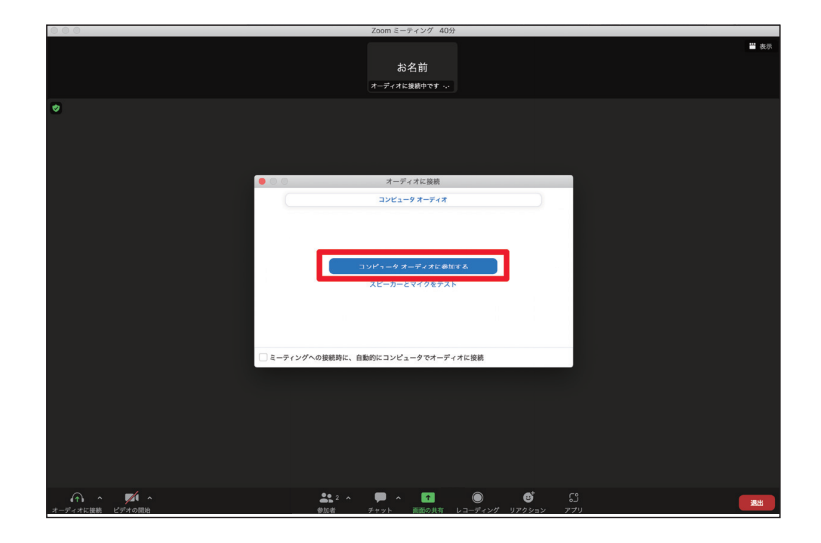

## zoom をインストールせず、ブラウザから参加する方法

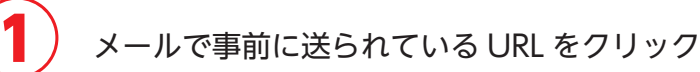

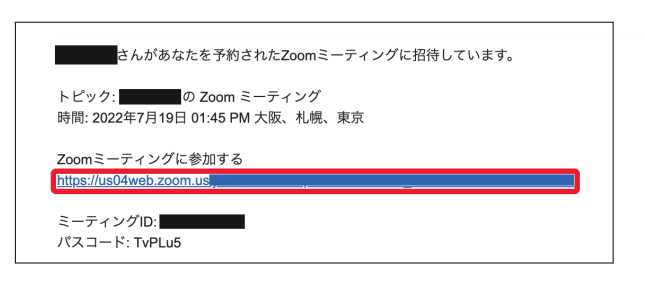

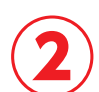

「ミーティングを起動」をクリックすると、下に 「ブラウザから参加してください」が出てくるのでそれを選択します

| <b>200M</b> 9%-6                                                                                                    | 日本語 🗸 | zoom                                                                                  | サポート | 日本語・ |
|----------------------------------------------------------------------------------------------------|-------|---------------------------------------------------------------------------------------|------|------|
| ブラウザが表示しているダイアログの <b>zoom.usを開く</b> をクリックしてください<br>ダイアログが表示されない場合は、以下の <b>ミーティングを起動</b> をクリックして<br>ださい<br>「ミーティングを起動」をクリックすると、サービス利用提約とプライパシーステートメントに同<br>したことになります。<br>Zoomクライアントをインストールしていないのですか? <b>今すぐダウンロードする</b> |       | プラウザが表示しているダイアログのzoom.usを聞くをクリックしてください<br>ダイアログが表示されない場合は、以下のミーティングを起動をクリックしてく<br>ださい |      |      |
| ©2022 Zoom Video Communications, Inc. All rights reserved.<br>『プライバシーおよび法務ポリシー』 個人情報の取り扱いについて Cookie の設定                                                                                                    | U     |                                                                                       |      | U    |

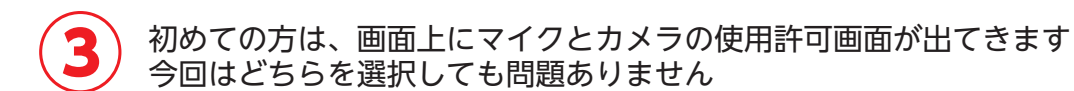

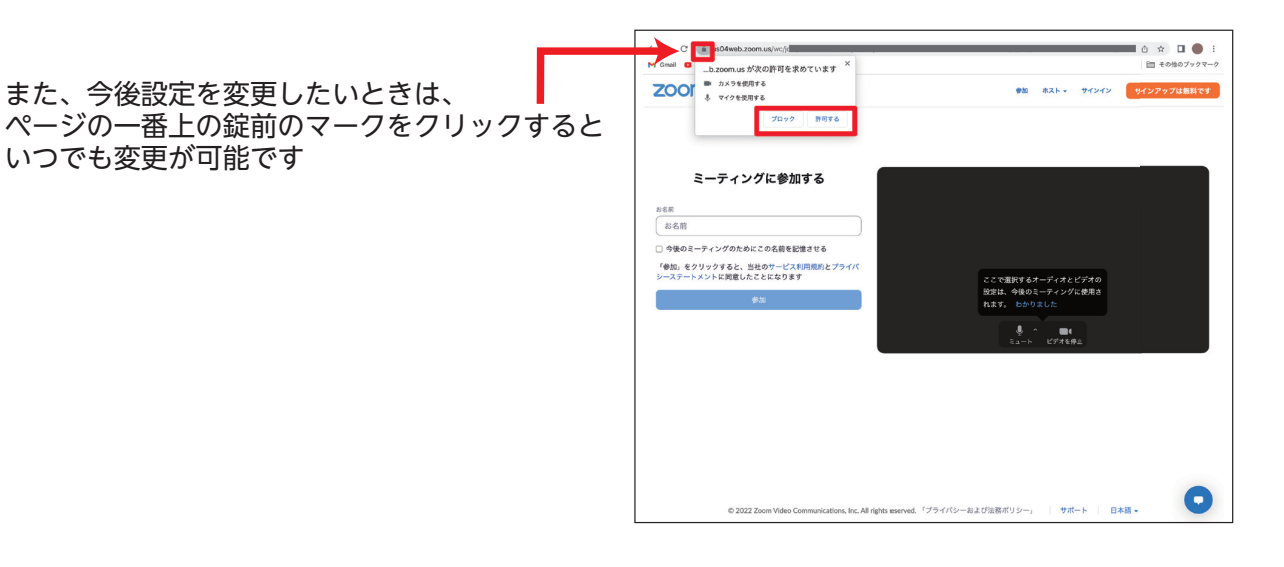

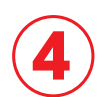

黒い画面の左または下に、名前を入力するところが出てきます(参加者全員に表示されます) 名前を入力すると、下の参加ボタンが選択できるようになります

| ミーティングに参加する                                            |                          |            |         |            |
|--------------------------------------------------------|--------------------------|------------|---------|------------|
| ミーティングに参加する                                            |                          |            |         |            |
| ミーナイングに参加する                                            |                          |            |         |            |
|                                                        | 1999007 FDXX= 0000 92 4  |            | スを有効にして | ください。 詳細情報 |
| #68<br>#名前                                             |                          |            |         |            |
| □ 今後のミーティングのためにこの名前を記憶させる                              |                          |            |         |            |
| 「参加」をクリックすると、当社のサービス利用規約とプライバ<br>シーステートメントに同意したことになります |                          |            |         |            |
| 带加                                                     |                          |            |         |            |
|                                                        | La-k                     | ・<br>ビデオを引 |         |            |
|                                                        |                          |            |         |            |
|                                                        |                          |            |         |            |
|                                                        |                          |            |         |            |
|                                                        |                          |            |         |            |
|                                                        |                          |            |         |            |
|                                                        |                          |            |         | 0          |
| © 2022 Zoom Video Communications, Inc. All rights res  | erved. 「プライバシーおよび法務ポリシー」 | サポ         | - K   B | *語 -       |

以上で準備が完了です

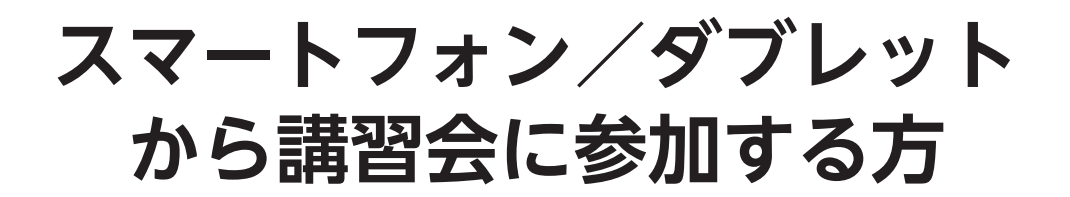

#### ※zoomのアプリのダウンロードが必須となります

メールで事前に送られている URL をクッリックします すでに zoom のアプリをダウンロードしている方は自動で講習会に接続します (④へ)

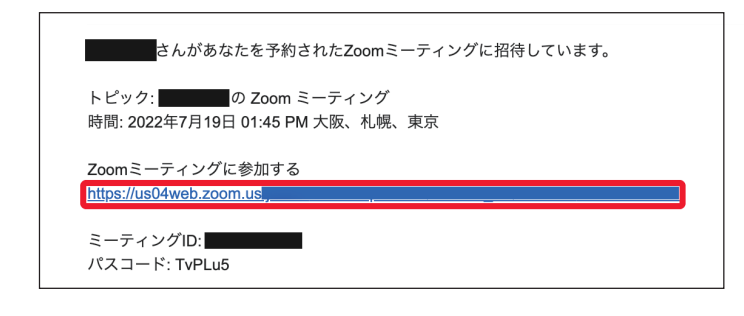

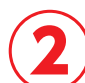

「App Store からダウンロード」を選択し、アプリをダウンロードします

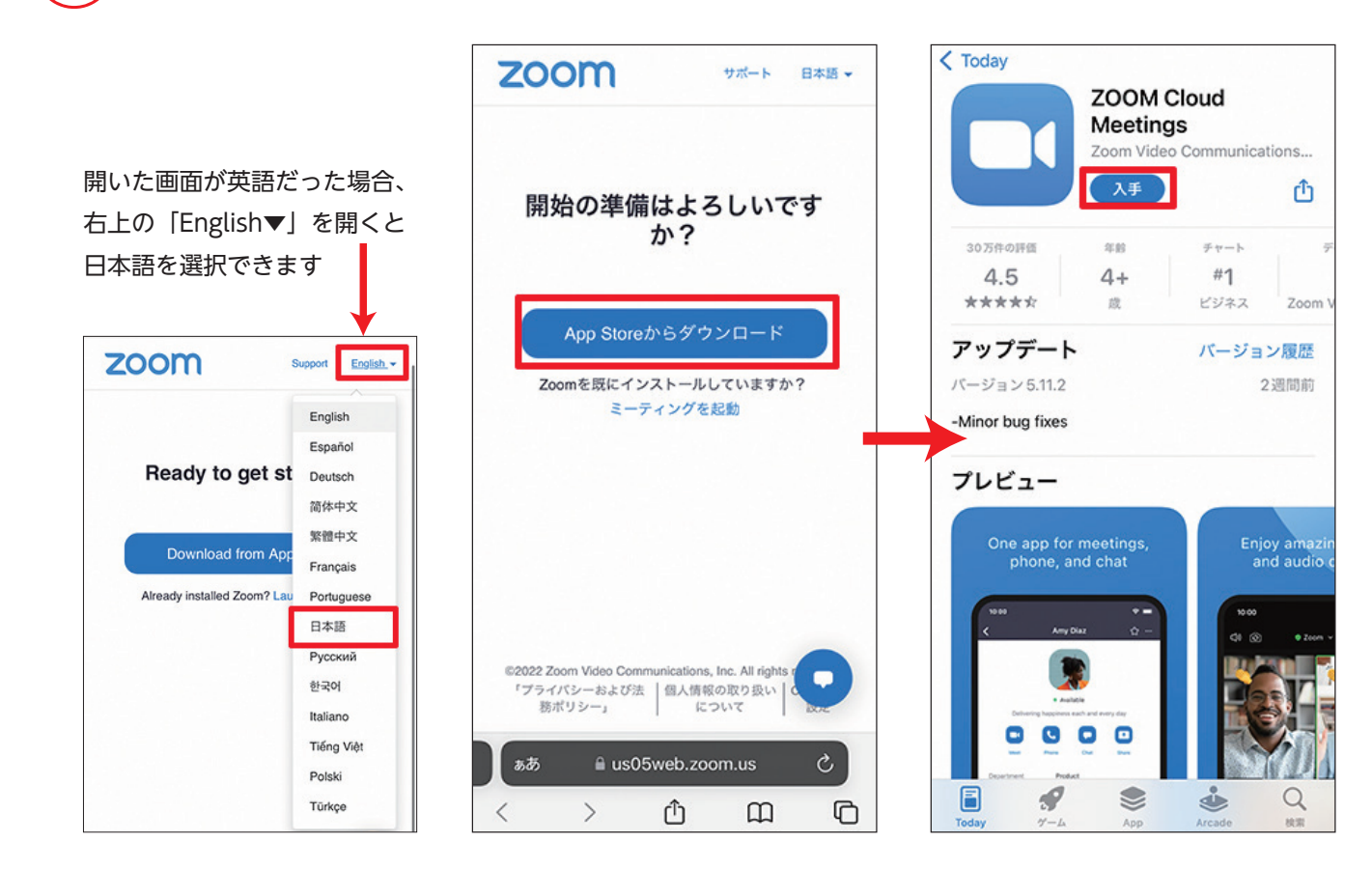

#### 3 ダウンロードが終わったら「開く」を押さず、メール画面に戻り URLを選択してください

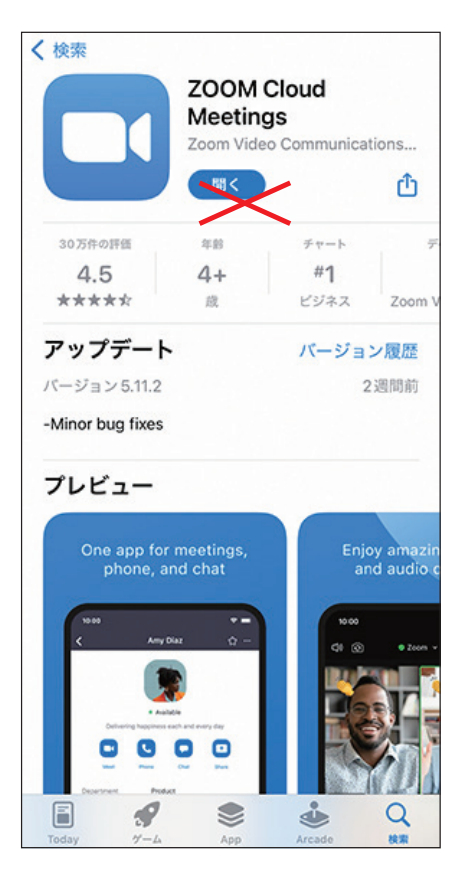

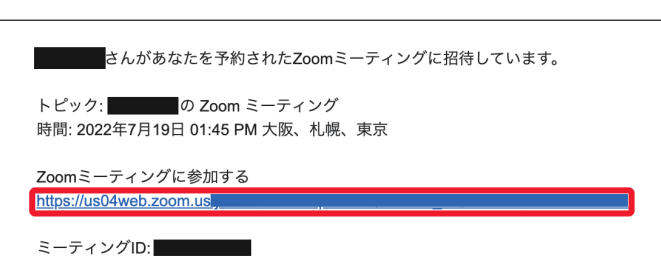

パスコード: TvPLu5

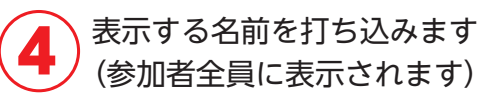

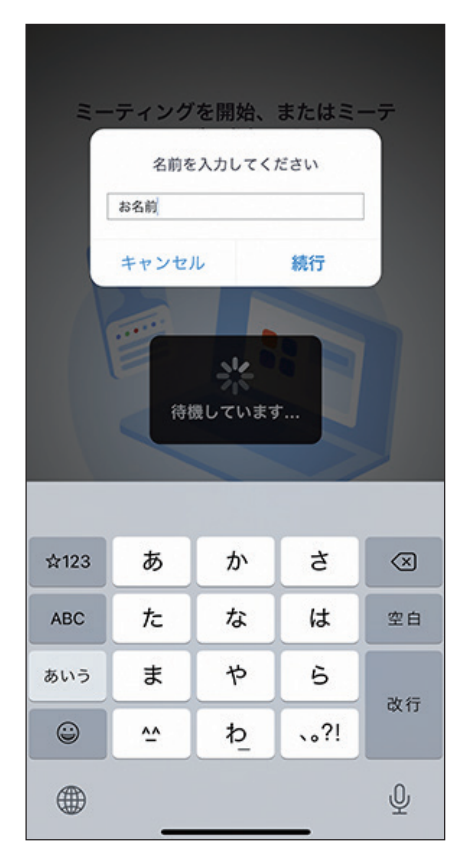

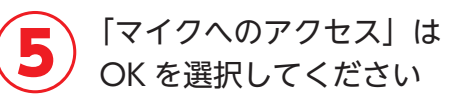

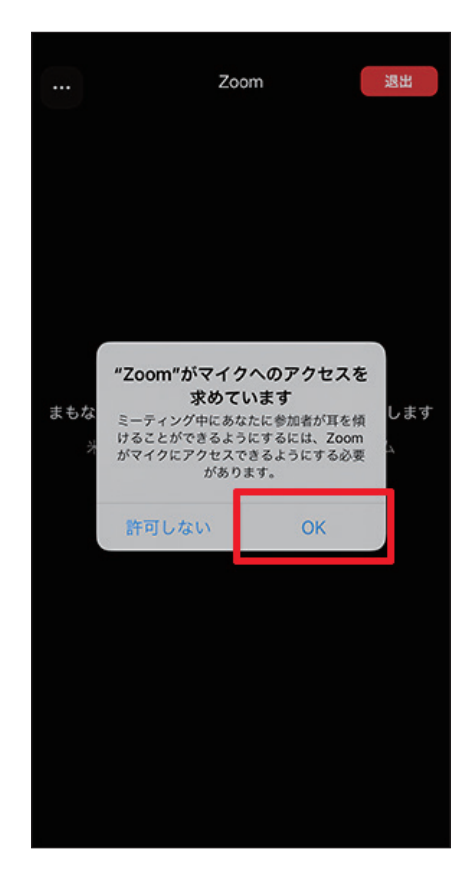

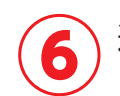

通知の設定は どちらを選んでも問題ありません

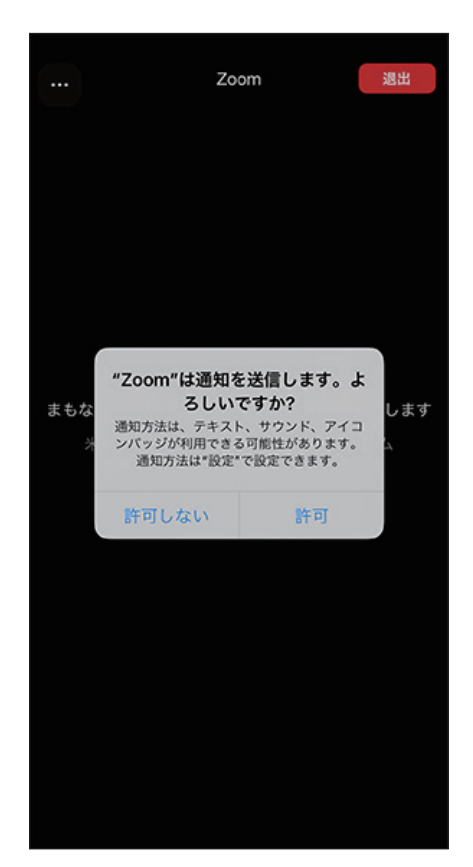

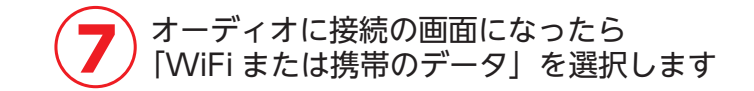

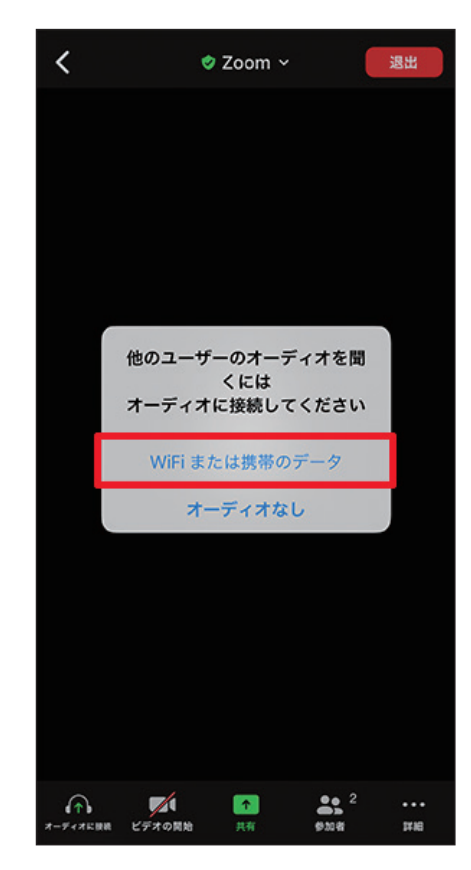

以上で準備が完了です

# zoom の使い方

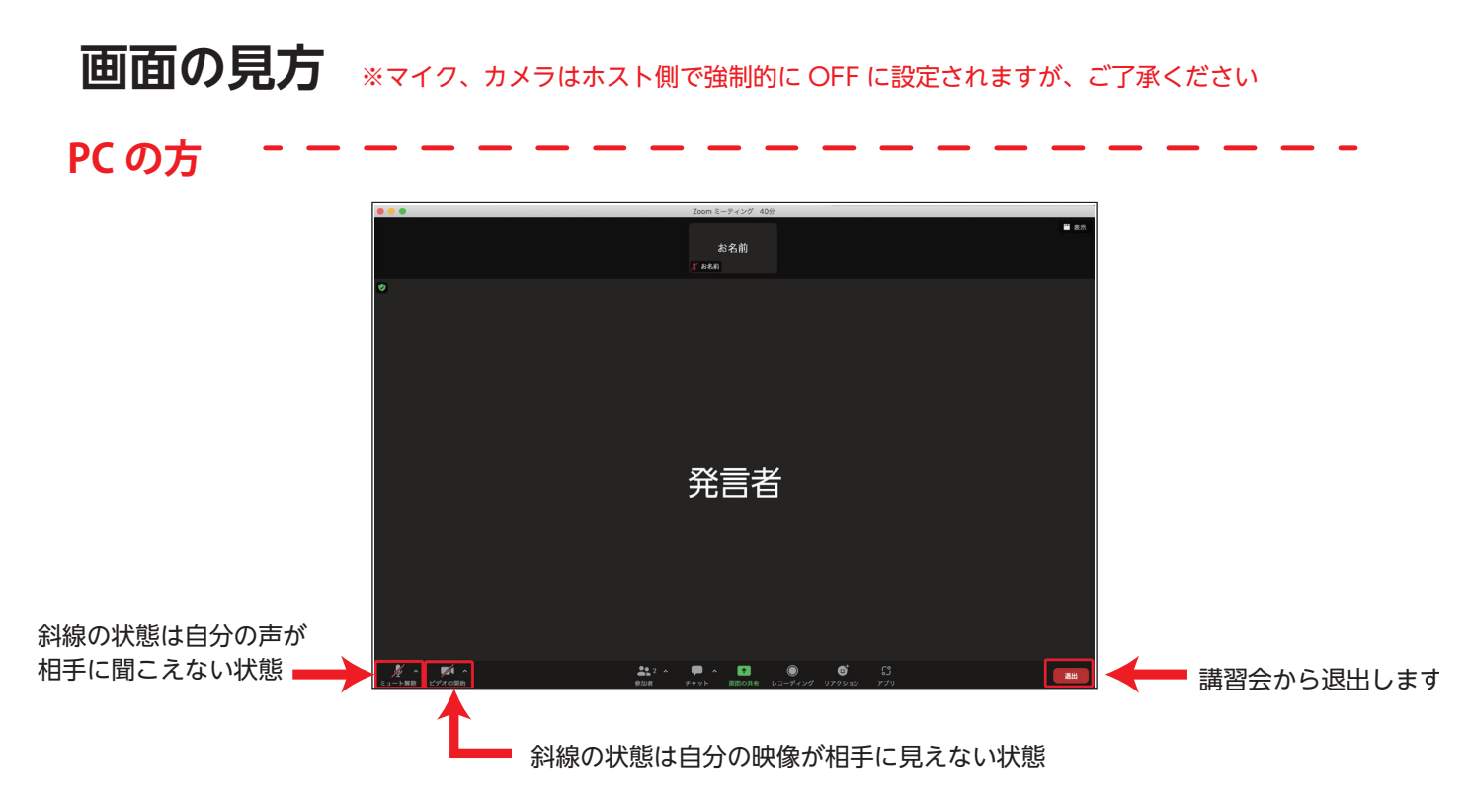

スマートフォン・タブレットの方 \_ \_ \_ \_

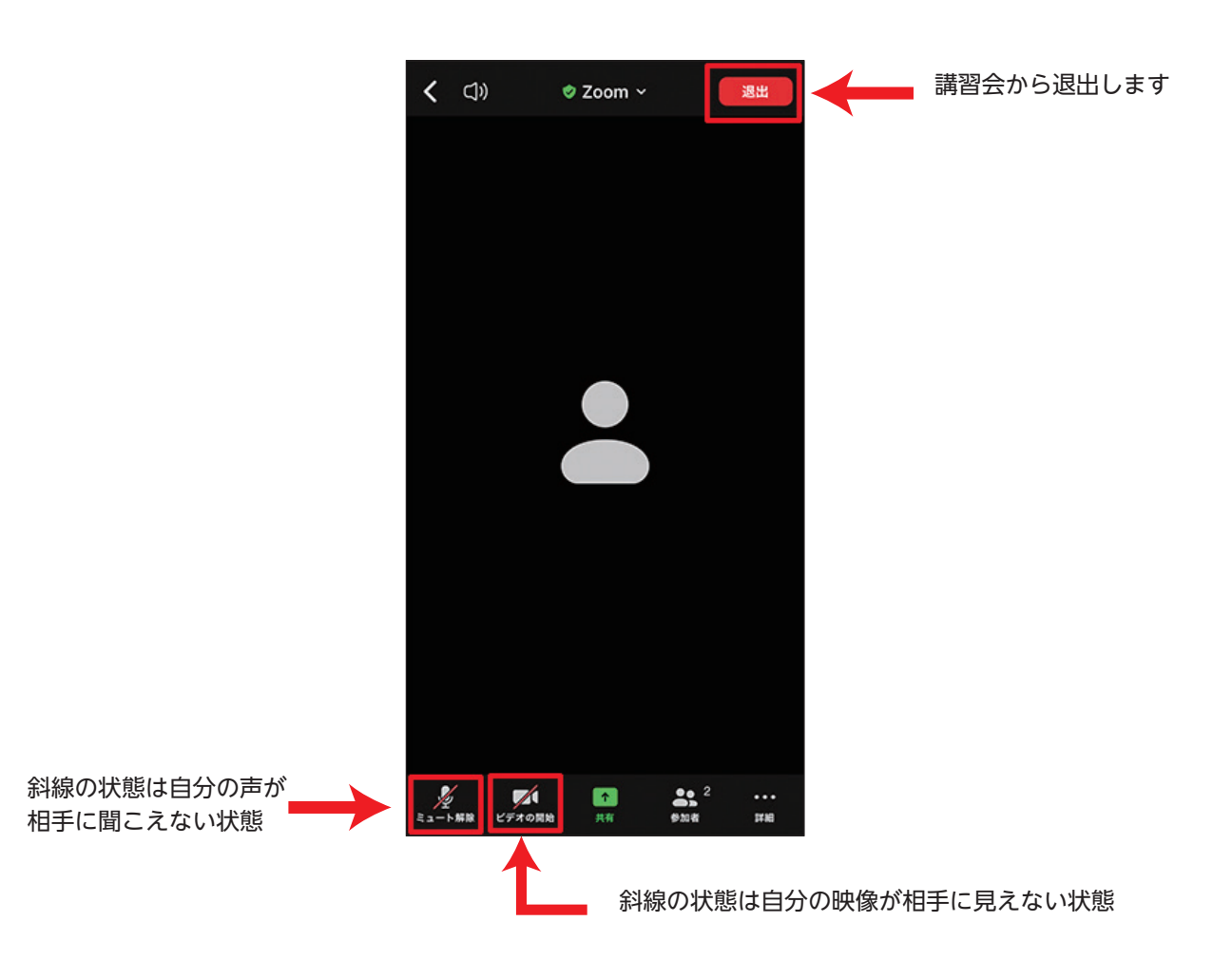

### 名前の確認・変更

#### PC の方

画面中央下にある「参加者」を選択すると、右側に参加者の一覧が出てきます

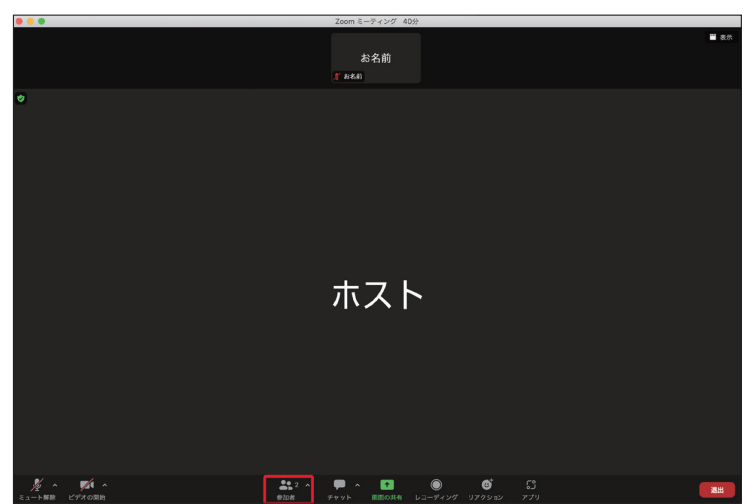

(自分)と書かれたところに表示されているのが現在の自分の名前になります

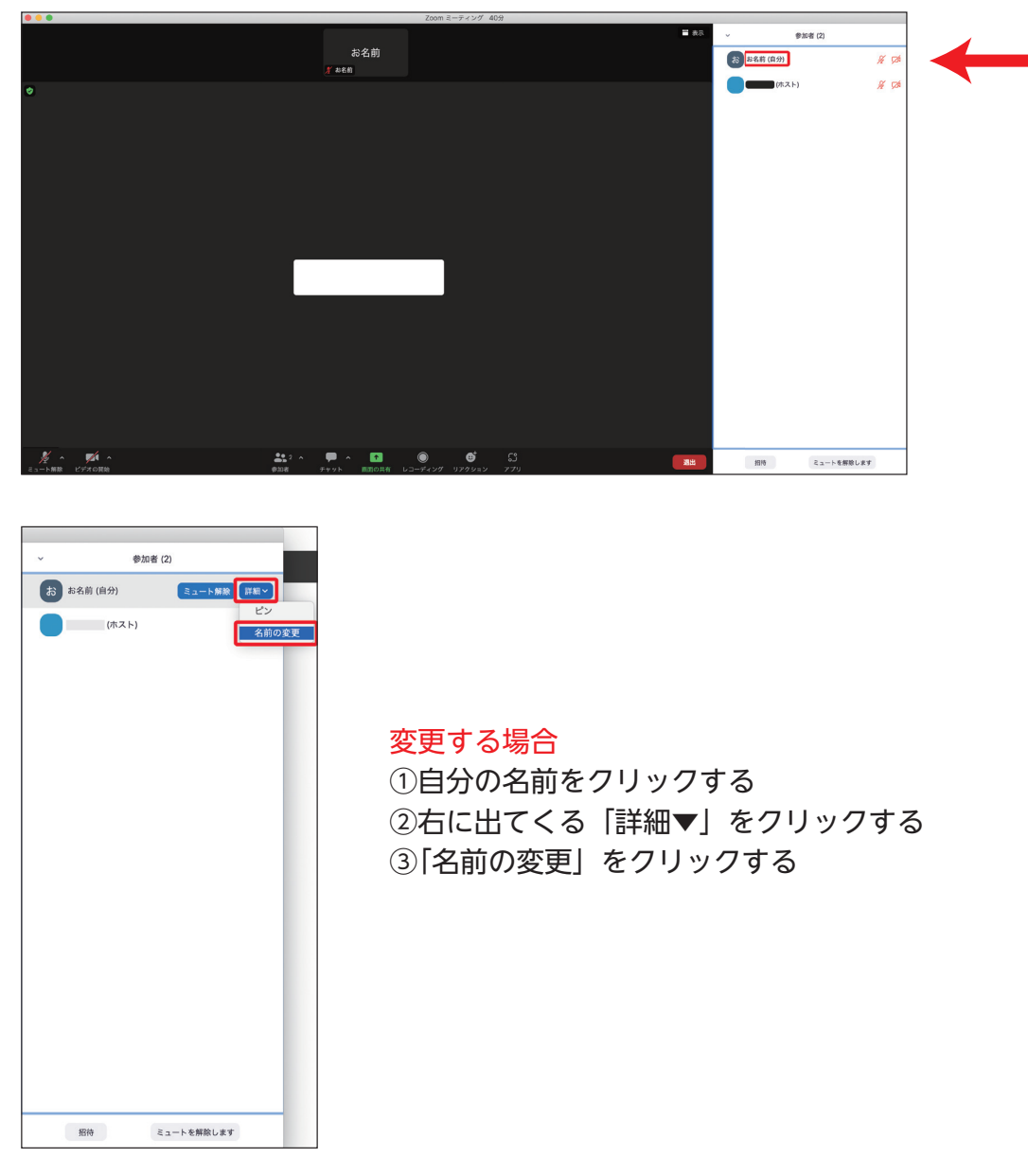

#### スマートフォン・タブレットの方 – – –

画面下にある「参加者」を選択すると、参加者の一覧が出てきます (自分)と書かれたところに表示されているのが現在の自分の名前になります

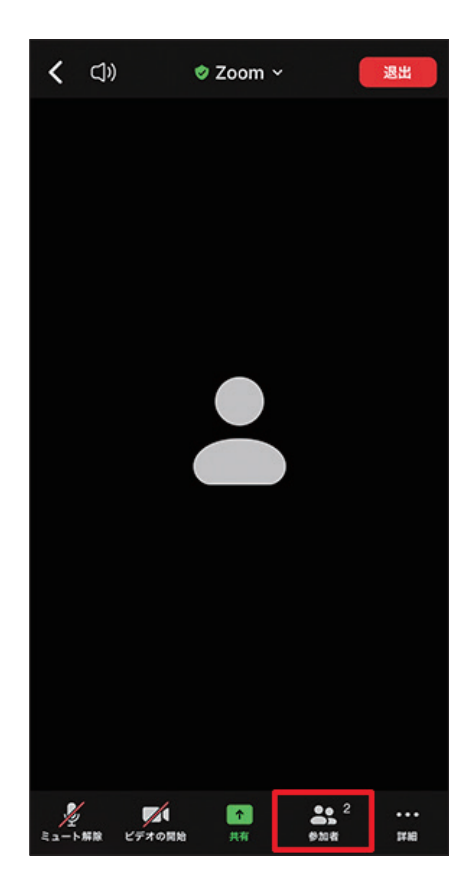

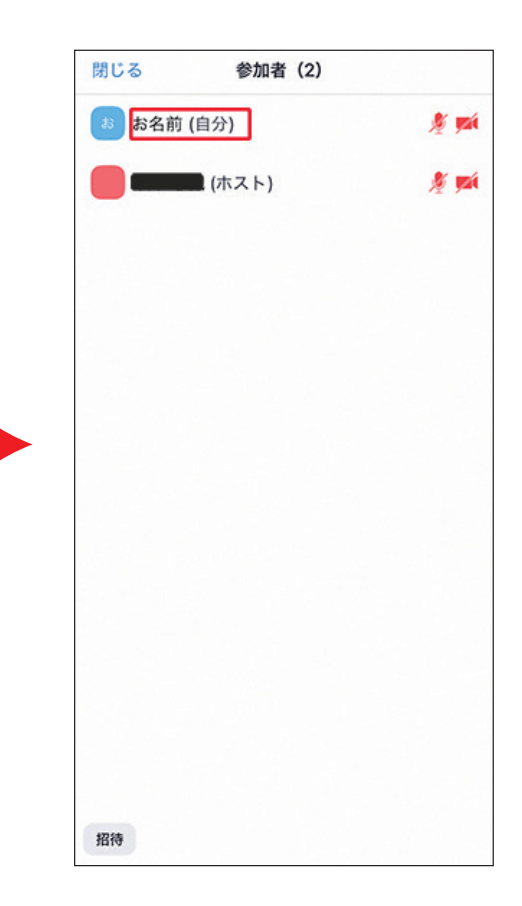

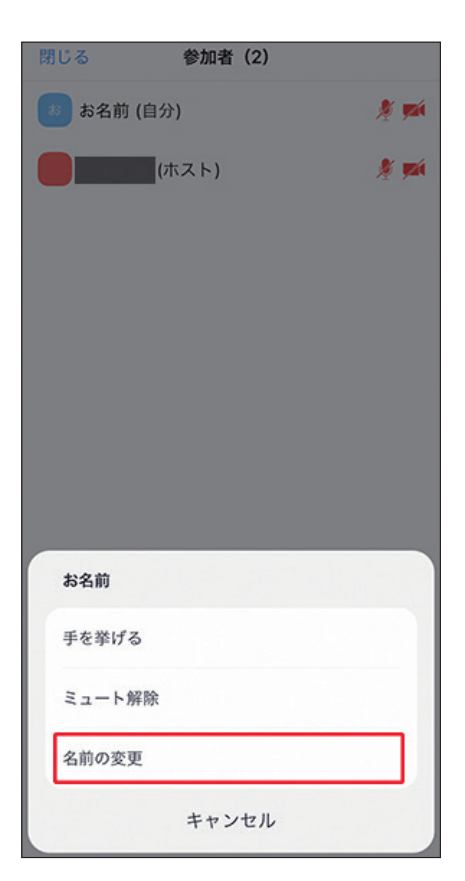

<mark>変更する場合</mark> ①自分の名前を選択する

②下に出てくる「名前の変更」を選択する

## チャットの使い方 ※質問をチャットにて受け付けます

#### PC の方

画面下にある「チャット」を選択すると、右にチャット欄がが出てきます

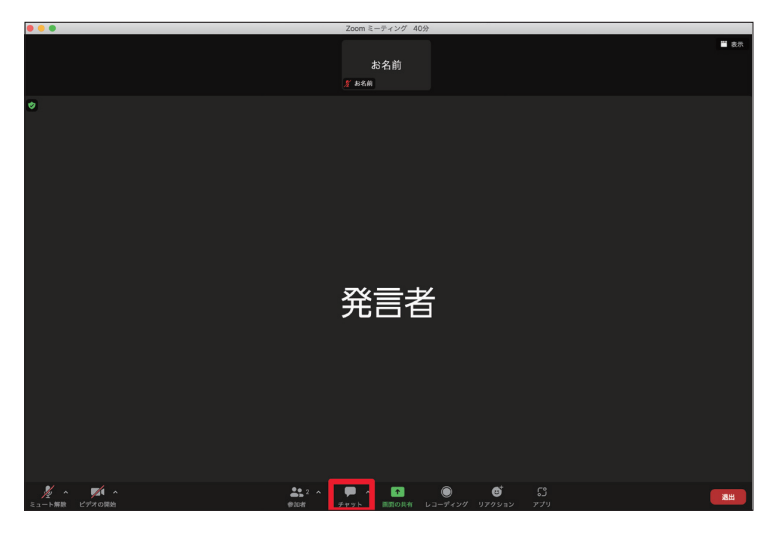

下の青くなっている「全員▼」をクリックして「<mark>質問用」</mark>を選択し、 その下に質問内容を打ち込んでください(エンターキーを押すと改行ではなく、送信されます)

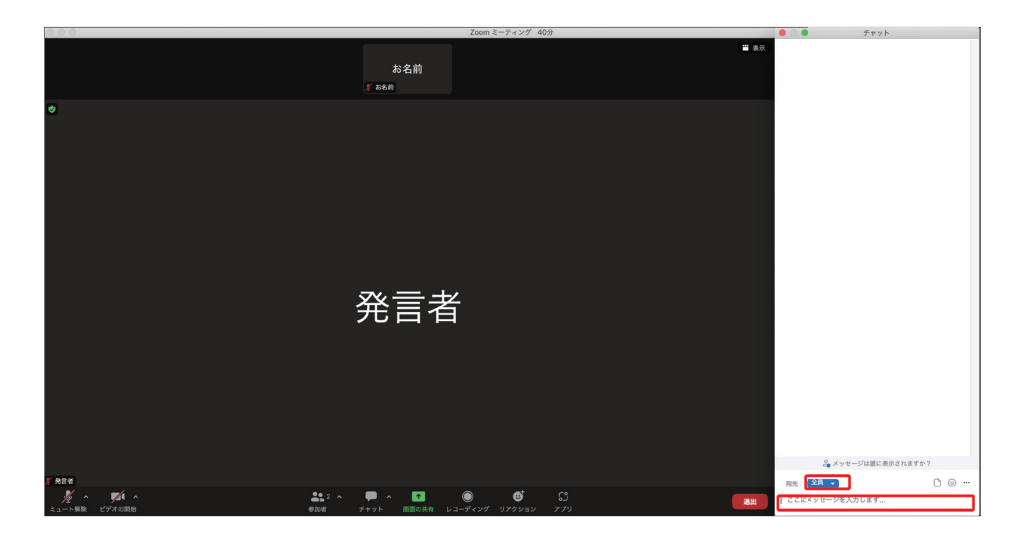

#### スマートフォン・タブレットの方 - .

画面下にある「詳細」を選択すると、「チャット」を選択できるようになります

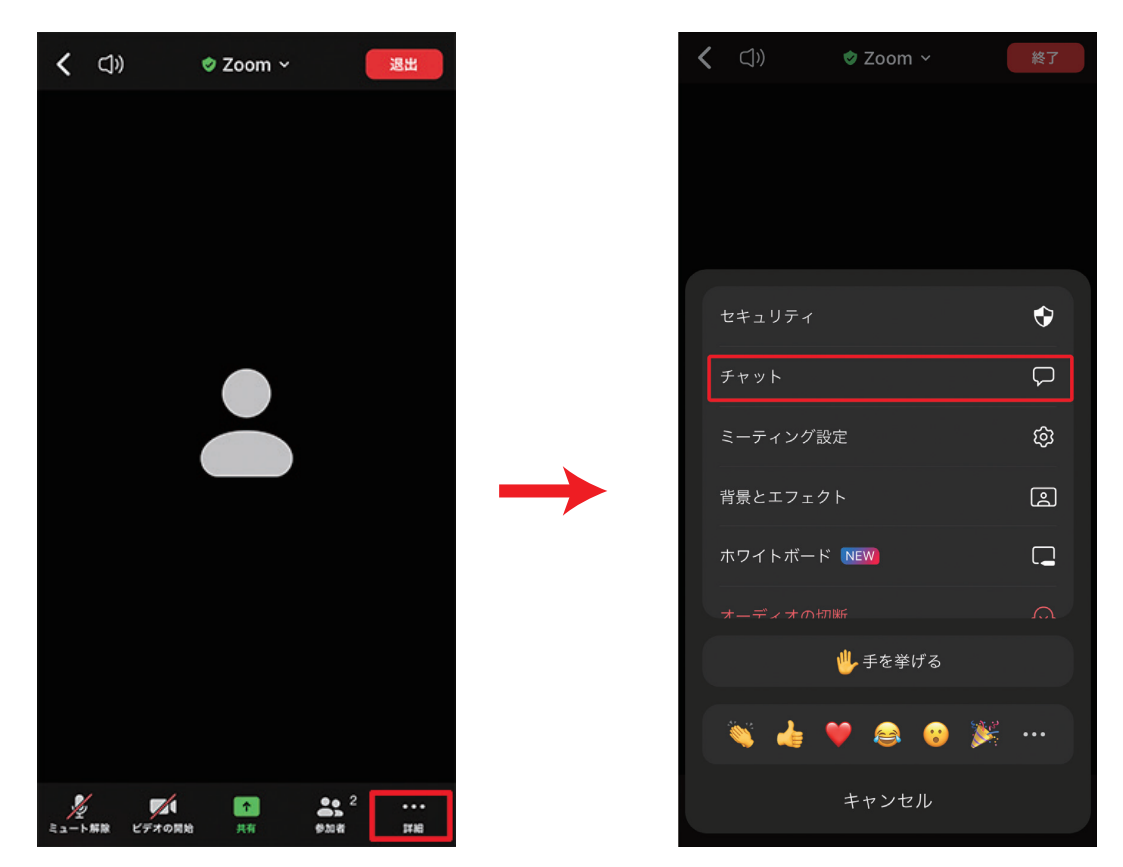

画面下にある「全員▼」を選択して「<mark>質問用</mark>」を選択します 質問内容を打ち込むと、右の紙飛行機マークから送信できます

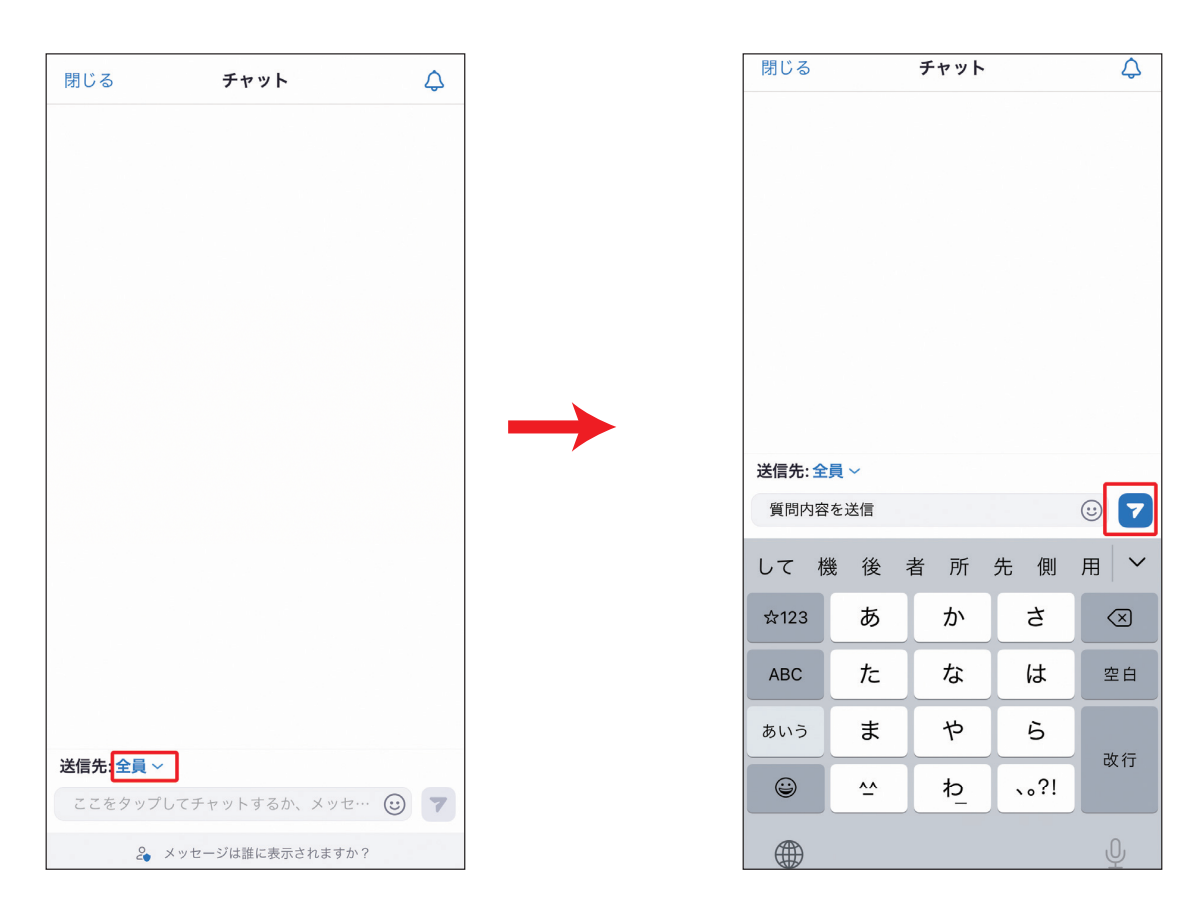